## 入札公告及び設計図書等の確認方法について

令和3年11月1日より、入札公告及び設計図書等につきましては、「入札情報システム」に情報を掲載いたします。 なお、「入札情報システム」は、「電子入札システム」の利用登録を行っていない方でもご利用いただけます。

## 1 入札情報システム入口の掲載箇所

① 小諸市のトップページ左下に表示されている「小諸市オフィシャルサイト」ボタンをクリックしてください。

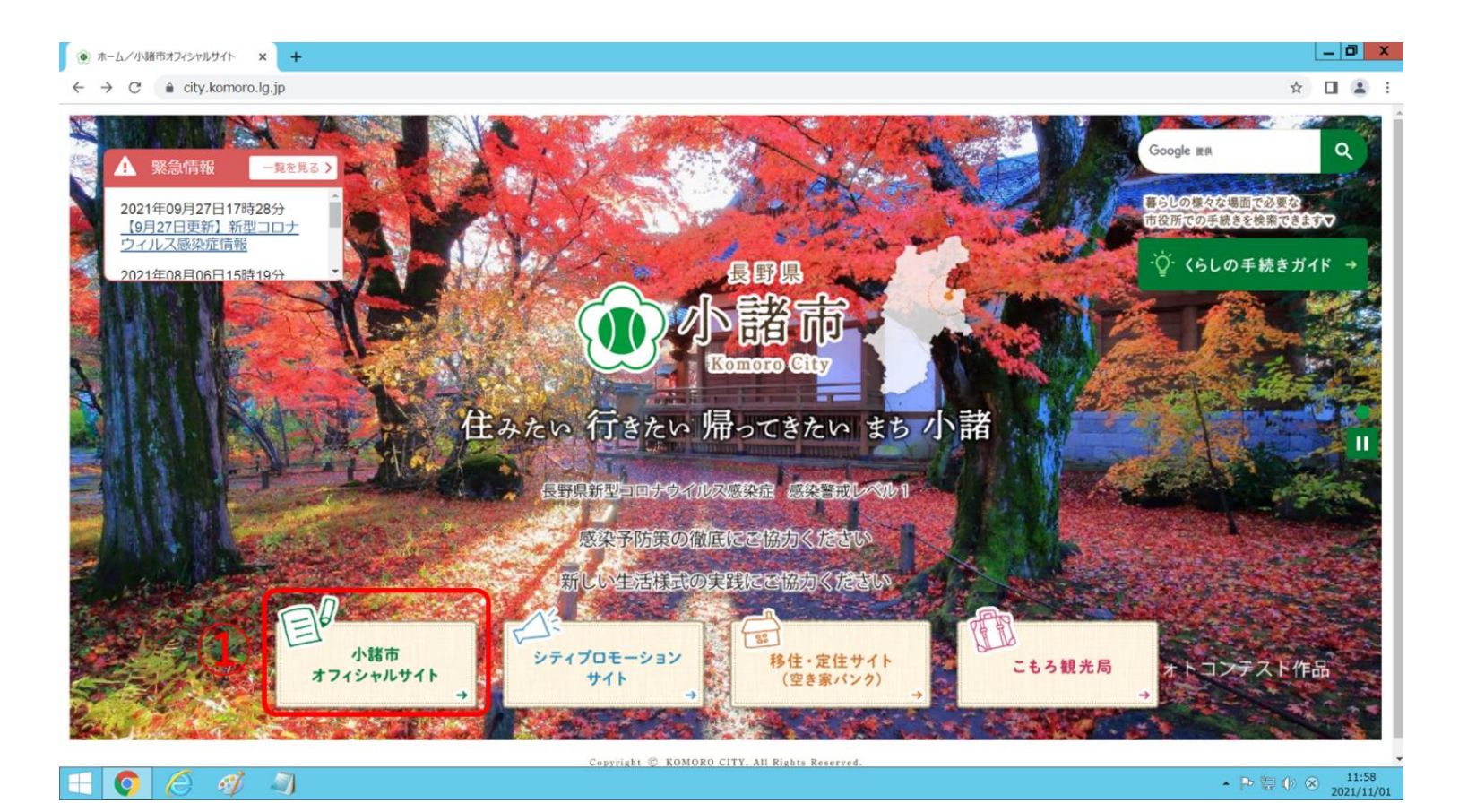

② キーワード検索枠内の「入札・契約」ボタンをクリックしてください。

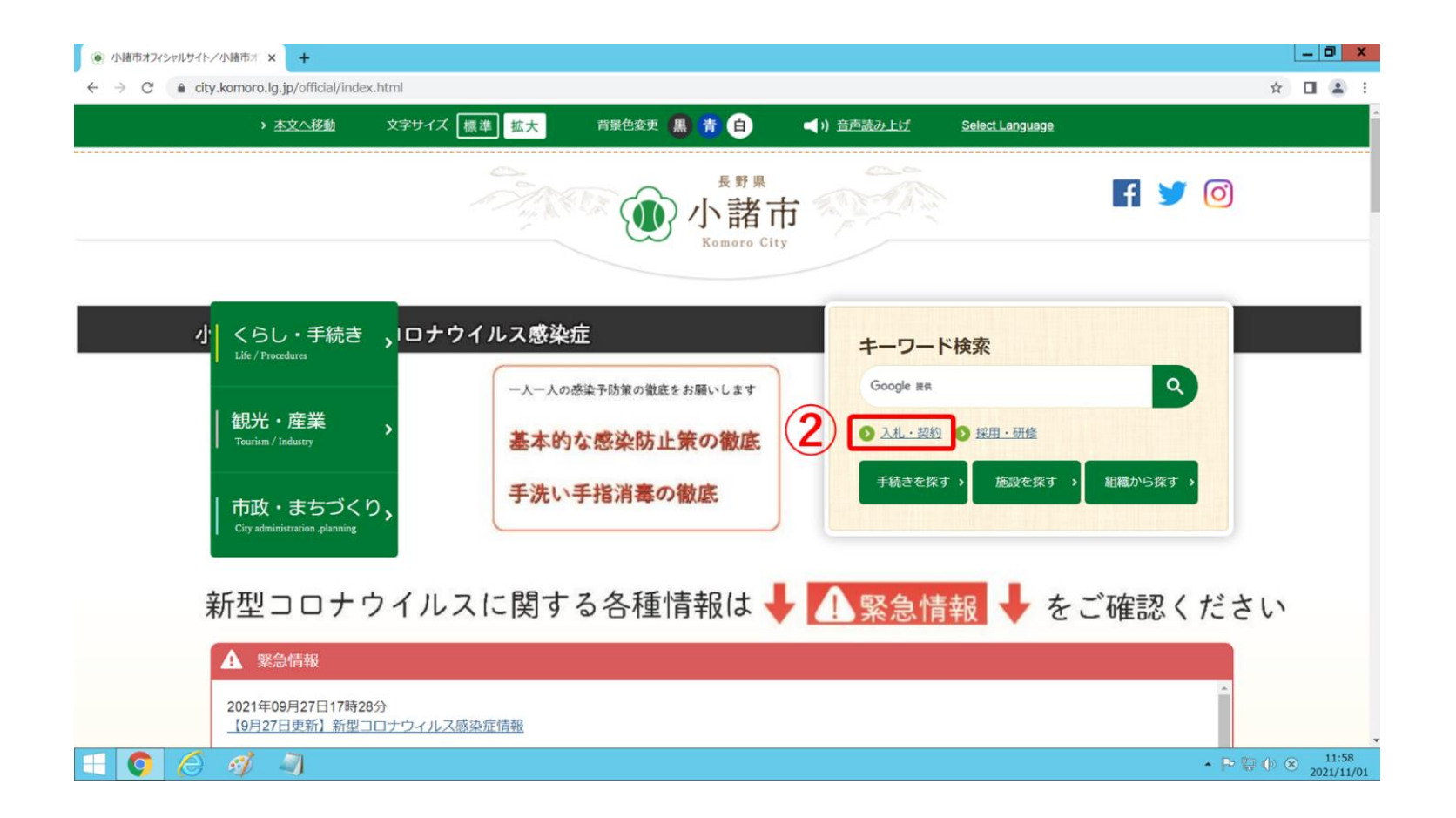

③ 入札・契約のカテゴリに登録されているコンテンツが一覧で表示されますので、「小諸市電子入札システムスタートページ」を クリックしてください。

| <ul> <li>入札・契約ノ小諸市オフィシャルサイ × +</li> </ul>                                                                                                    |                                                               |                             | _ 0           |
|----------------------------------------------------------------------------------------------------|---------------------------------------------------------------|-----------------------------|---------------|
| ← → C (a city.komoro.lg.jp/official/kanko_sangyo/nyusatsu_keiyaku/ii                                                                                                    | ndex.html                                                     |                             | ☆ 🛛 🛓         |
| > <u>本文へ移動</u> 文字サイズ 標準 拡大                                                                                                    | 背景色変更 🏭 青 自 🛛 📢 💷                                             | <u>読み上げ Select Language</u> |               |
|                                                                                                    |                                                               |                             |               |
| △ 小教古 / 20                                                                                                    | 1 壬结志、 知业 安紫、 古政                                              | ++-~// 0                    |               |
| 長野県 <b>小 泊 川</b> くら<br>Komoro City Life/Pr                                                                                                    | し・手続さ》 観光・座耒 アロ以・<br>ocedures Tourism / Industry City adminis | まちノくり > Google 接供 Q         |               |
|                                                                                                    |                                                               |                             |               |
| 現在の位置 ホーム > 小詰市オフィシャルサ                                                                                                    | <u>イト</u> > <u>観光・産業</u> > 入札・契約                              |                             |               |
| <ul> <li>入札・契約</li> </ul>                                                                                                    |                                                               | 観光・産業                       |               |
| 1050 RB / 5 W = P                                                                                                    |                                                               |                             |               |
| Sea The Let a state of a state of |                                                               | ● 観光                        |               |
| ≥ 入札結果                                                                                                    | ╞ 指名競争入札の設計図書縦覧                                               | ● 企業立地                      |               |
| 늘 入札済の入札公告                                                                                                    | 늘 入札参加資格審查                                                    | ○ 就職・労働支援                   |               |
| 늘 入札予定                                                                                                    | 늘 公有財産                                                        | ●□上来                        |               |
| 3 日小諸市電子入札システムスタートページ                                                                                                    | 🗐 【電子入札システム】利用開始までの準備に                                        | ● 農林業                       |               |
|                                                                                                    | DUIT                                                          | 5 <u>21-576</u>             |               |
| □ 旧御牧ヶ原水道組合の給水区域内での建設工                                                                                                    | 合和3・4年度物品購入等入札(見積り)参加資                                        | • 動画                        |               |
| 事の入札について                                                                                                    | 格審査申請について                                                     |                             |               |
| □ 会和3年度小諸市建設工事入札参加資格審査●<br>請について                                                                                                    | 主 合和3年度小諸市建設コンサルタント等の業務<br>委託入札参加資格審査申請について                   | 1                           |               |
|                                                                                                    |                                                               |                             | D = 4 0 - 115 |

④ 表示されたページをスクロールしていただくと、中段に電子入札システム及び入札情報システムの入口がございます。入札公告や設計図書等を確認する場合は「入札情報システム」の画像をクリックしてください。
 入札情報システムのトップページが表示されます。

\_ 0 X ④ 小諸市電子入札システムスタートペー× + ← → C 🔒 city.komoro.lg.jp/official/kanko\_sangyo/nyusatsu\_keiyaku/11246.html ☆ □ ≗ : ● 建設工事における一抜け方式入札につい 電子入札システム・入札情報システム T 制限付一般競争入札における開札から契 「利用者登録」「参加申請書・入札書等の提出」を行うことがで 約締結までの手順について きます。 建築・設備工事施工管理基準について ·運用時間 (全日) 8時30分~20時00分 入札書の提出(郵送方式)に係る注意点 ・サポート対象時間 入札金額の内訳書の提出について (平日) 9時00分~17時00分 制限付一般競争入札(事後審查型郵送方式) ・メンテナンスによる停止時間 制度 (毎月) 最終土曜日終日 ※電子入札システムを利用するためには、事前に利用者登録を行 一般競争入札による物件 う必要があります。 電子入札システム入口 建設工事総合評価落札方式試行実施要領 (画像をクリックしてください) 及び総合評価点算定基準(工事成績等簡易 型)改正について 「入札公告・設計図書等の参照・ダウンロード」「入札結果の参 物品・業務委託 照」を行うことができます。 前金払・中間前金払制度の改正について ·運用時間 (全日) 8時00分~22時00分 建設工事総合評価落札方式総合評価点算 定基準(工事成績等簡易型)改正について ・サポート対象時間 (平日) 9時00分~17時00分 ・メンテナンスによる停止時間 (毎月) 最終土曜日終日 ※どなたでもご利用いただけます。 このカテゴリでよく見られているページ 入札情報システム入口 (画像をクリックしてください) 1 浅間山登山のご案内 長野県市町村電子入札システムに関する最新情報は、『長野県市町村電子入札ポータルサイト』(こちら 2 懐古園マップ(園内マップ) をクリックしてください。) (外部リンク) からご確認いただけます。 ▶ □ ○ ○ 11:59
 2021/11/01 🔳 🗿 🧔 🐗 🧃

## 2 入札公告等の確認方法

① 入札情報システムトップページ左側に表示されている「入札予定」ボタンをクリックしてください。

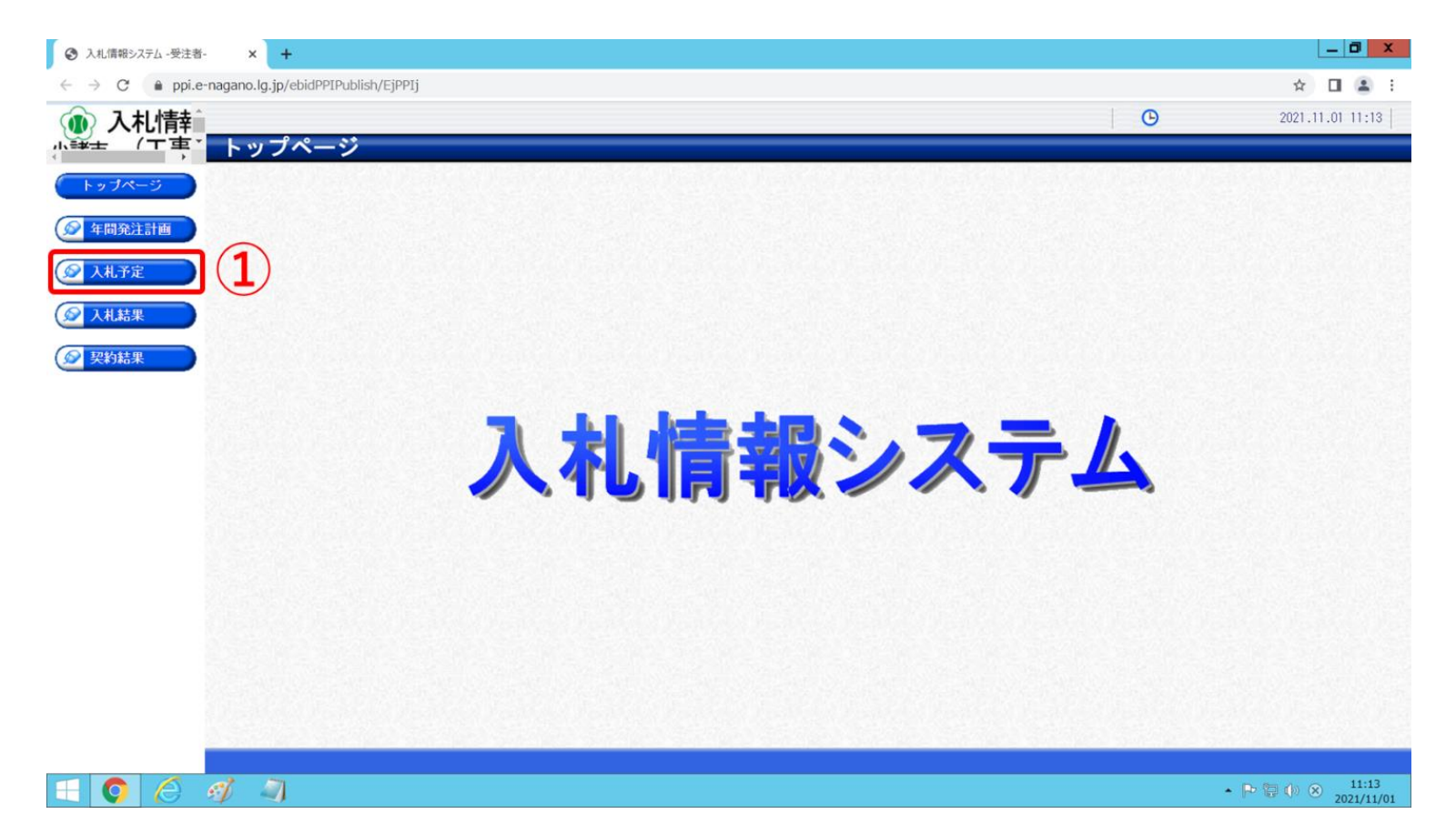

② 入札予定の検索画面が表示されます。

入札方式や業種により特定の入札案件を検索することができます。検索結果を絞り込みたい場合は、各条件を任意で設定して ください。特に指定しない場合は、空欄のままで結構です。

③ 検索条件入力後、右下の「検索」ボタンをクリックしてください。

| ● 入札債報システム -受注者 | - x +                                                                     |             |       | _ 0 X                          |
|-----------------|---------------------------------------------------------------------------|-------------|-------|--------------------------------|
| ← → C 🌲 ppi.e   | e-nagano.lg.jp/ebidPPIPublish/EjPPIj                                      |             |       | ☆ 🖬 😩 :                        |
| ① 入札情幸          |                                                                           |             | G     | 2021.11.01 11:14               |
|                 | 入札予定検索                                                                    |             |       | top 〉検                         |
| 「トップページ         |                                                                           |             |       |                                |
|                 | 案件较繁<br>年度                                                                | 令和3年度 🗸     |       |                                |
| 😥 年間発注計画        | 施行区分                                                                      | 工事マ         | 部署課所名 | ~                              |
| ◎ 入村予定          | 入札方式         □一般競争         □公募指名         □指名競争         □事後審査           業種 | _           |       |                                |
| A AND A         |                                                                           | -           |       |                                |
| 反扎結果            | 入礼締切日時                                                                    | -           |       |                                |
|                 | 開札執行日時 🗐 から 🗐 まで                                                          |             |       |                                |
| 《 契約結果          | 文字列検索                                                                     |             |       |                                |
|                 | ※楽件名称から梗案<br> 表示件数                                                        | 10 ∨ 件 表示する | 並び順   | 入札締切日時 🗸                       |
|                 |                                                                           |             |       | 検索                             |
|                 | (2)                                                                       |             |       |                                |
|                 |                                                                           |             |       | (3)                            |
|                 |                                                                           |             |       |                                |
|                 |                                                                           |             |       |                                |
|                 |                                                                           |             |       |                                |
|                 |                                                                           |             |       |                                |
|                 |                                                                           |             |       |                                |
|                 |                                                                           |             |       |                                |
|                 |                                                                           |             |       |                                |
|                 |                                                                           |             |       |                                |
|                 |                                                                           |             |       |                                |
|                 |                                                                           |             |       |                                |
|                 |                                                                           |             |       |                                |
|                 |                                                                           |             |       | ▲ P T () ⊗ 11:14<br>2021/11/01 |

- ④ ③で指定した条件の検索結果が表示されます。条件を指定しなかった場合は、現在公開されている全ての入札予定が表示され ます。
- ⑤ 検索結果右側の「表示」ボタンをクリックすると、各案件の詳細情報を確認することができます。

| - 入札-                                                                                                    |                                                                                                    |                                                                                                    |                                                                                                    |                                                                                                    |                                                                                         | G                                                           | 2021                                                                                                    |                                                                                                    |
|----------------------------------------------------------------------------------------------------|----------------------------------------------------------------------------------------------------|----------------------------------------------------------------------------------------------------|----------------------------------------------------------------------------------------------------|----------------------------------------------------------------------------------------------------|-----------------------------------------------------------------------------------------|-------------------------------------------------------------|----------------------------------------------------------------------------------------------------|----------------------------------------------------------------------------------------------------|
|                                                                                                    | 6定検索                                                                                                    |                                                                                                    |                                                                                                    |                                                                                                    |                                                                                         |                                                             |                                                                                                    | top                                                                                                    |
| 客件检索                                                                                                    |                                                                                                    |                                                                                                    |                                                                                                    |                                                                                                    |                                                                                         |                                                             |                                                                                                    |                                                                                                    |
| 年度                                                                                                    |                                                                                                    |                                                                                                    |                                                                                                    | 令                                                                                                    | 和3年度 🗸                                                                                  |                                                             |                                                                                                    |                                                                                                    |
| 施行区分                                                                                                    |                                                                                                    |                                                                                                    |                                                                                                    | I                                                                                                    | 事 ~                                                                                     | 部署課所名                                                       | ~                                                                                                    |                                                                                                    |
| 入札方式                                                                                                    | □一般競争                                                                                                    | □公募指名 □指名競                                                                                                    | 争 □事後審査                                                                                                    |                                                                                                    |                                                                                         |                                                             |                                                                                                    |                                                                                                    |
| 業種                                                                                                    |                                                                                                    |                                                                                                    | ✓ 契約方式                                                                                                    | ×                                                                                                    |                                                                                         |                                                             |                                                                                                    |                                                                                                    |
| 公告揭載                                                                                                    | 8                                                                                                    | から                                                                                                    | まで                                                                                                    | ~                                                                                                    |                                                                                         |                                                             |                                                                                                    |                                                                                                    |
| 入札締切                                                                                                    | 日時                                                                                                    |                                                                                                    | まで 進捗状況                                                                                                    | ~                                                                                                    |                                                                                         |                                                             |                                                                                                    |                                                                                                    |
| 開札執行                                                                                                    | 日時                                                                                                    |                                                                                                    | ■ ±で                                                                                                    |                                                                                                    |                                                                                         |                                                             |                                                                                                    |                                                                                                    |
|                                                                                                    |                                                                                                    |                                                                                                    |                                                                                                    |                                                                                                    |                                                                                         |                                                             |                                                                                                    |                                                                                                    |
| 文字列検                                                                                                    | *                                                                                                    |                                                                                                    | and V                                                                                                    |                                                                                                    |                                                                                         |                                                             |                                                                                                    |                                                                                                    |
| 文字列検                                                                                                    | 索※案件名称から                                                                                                    | 検索                                                                                                    |                                                                                                    |                                                                                                    | 0 x 仕 まデオス                                                                              | <b>光7%</b> 順百                                               |                                                                                                    |                                                                                                    |
| 文字列検<br>表示件数                                                                                                    | 素 ※案件名称から                                                                                                    | 6 後秦                                                                                                    |                                                                                                    | 1                                                                                                    | 0 🗸 件 表示する                                                                              | 並び順                                                         | 入礼締切日時 🗸                                                                                                    | 1 检索                                                                                                    |
| 文字列検表示件数                                                                                                    | 索 ※案件名称から                                                                                                    | )<br>検索                                                                                                    |                                                                                                    | 1                                                                                                    | 0 💙 件 表示する                                                                              | 並び順                                                         | 入札締切日時 🗸                                                                                                    | 検索                                                                                                    |
| 文字列検<br>表示件数<br>条件(こ合理                                                                                            | ※案件名称から<br>※案件名称から<br>なしたものを7件表                                                                                                    | 検索                                                                                                    |                                                                                                    | 1                                                                                                    | 0 ✔ 件 表示する                                                                              | 並び順                                                         | 入礼称切日時 <b>~</b> )                                                                                                    | <b>検 余</b><br>1 (1888)                                                                                                    |
| 文字列検<br>表示件数<br>条件(こ合教                                                                                            | <sup>索</sup><br>※案件名称から<br>なしたものを7件表                                                                                                    | 検索                                                                                                    |                                                                                                    | 1                                                                                                    | 0 マ]件表示する<br>[¥∈ 9                                                                      | 並び順<br>( * 前頁 ) ( 次頁 »                                      | 入札線切日時 ✔<br>►                                                                                                    | <b>検索</b><br>1 ( 1888)                                                                                                    |
| 文字列検<br>表示件数<br>条件に合乗<br><del>金和3年</del> 月                                                                        | <sup>索</sup> ※案件名称から<br>なしたものを7件表<br>を 総務部 財政                                                                                                    | , <b>と</b> * * *<br>検索<br>示しています。<br>深環                                                                       |                                                                                                    |                                                                                                    | 0 ▼)件表示する<br>[FE #                                                                      | 並び順<br>( - 約页 ) ( 次页 >                                      | 入札勝切日時 ▼<br>→ (                                                                                                    | <b>検索</b><br>1 ( 東西新                                                                                                    |
| 文字列検<br>表示件数<br>条件に合理<br>令和3年月<br>No                                                                              | <ul> <li>※案件名称から</li> <li>※案件名称から</li> <li>なしたものを7件表</li> <li>2 総務部 財政<br/>入れ締切日時</li> </ul>                                                                                                    | , <u>・</u> ・・・<br>検索<br>示しています。<br>(課                                                                         | [and ▼]                                                                                                    |                                                                                                    | 0 ▼)件 表示する<br>[H #<br>施行区分                                                              | 並び順<br>( 編頁 ( 次頁 )<br>入札方式                                  | 入札勝切日時 ▼<br>■ (                                                                                                    | <b>検 索</b><br>1 ( 1885)<br>操作                                                                                                    |
| 文字列検<br>表示件数<br>条件に合理<br>令和3年<br>No 更新<br>1 New!                                                                  | <ul> <li>**</li> <li>**</li> <li< td=""><td>検索<br/>示しています。<br/>(課<br/>令和3年度 市単事</td><td>[and ▼]       [and ▼]       案件名称       案 平和公園観音堂整備工事</td><td><u>進捗状況</u><br/>公告現載中</td><td>0 ▼)件表示する<br/>(日 2<br/>施行区分<br/>工事</td><td>並び順<br/>(本 前頁) (太頁)<br/>入札方式<br/>事後審査</td><td>入札勝切日時 ▼       □        □        □        □        □        □        □        □        □        □        □        □        □        □        □        □        □        □        □        □        □        □        □        □        □        □        □        □        □        □        □        □        □        □        □        □        □        □        □        □        □        □        □        □        □        □        □        □        □        □        □        □        □        □        □        □        □        □        □        □        □        □        □        □        □ <td><b>検 索</b><br/>1 ( 頁形動<br/>操作<br/><b>今 表</b>方</td></td></li<></ul> | 検索<br>示しています。<br>(課<br>令和3年度 市単事                                                                              | [and ▼]       [and ▼]       案件名称       案 平和公園観音堂整備工事                                                                                                    | <u>進捗状況</u><br>公告現載中                                                                                                    | 0 ▼)件表示する<br>(日 2<br>施行区分<br>工事                                                         | 並び順<br>(本 前頁) (太頁)<br>入札方式<br>事後審査                          | 入札勝切日時 ▼       □        □        □        □        □        □        □        □        □        □        □        □        □        □        □        □        □        □        □        □        □        □        □        □        □        □        □        □        □        □        □        □        □        □        □        □        □        □        □        □        □        □        □        □        □        □        □        □        □        □        □        □        □        □        □        □        □        □        □        □        □        □        □        □        □ <td><b>検 索</b><br/>1 ( 頁形動<br/>操作<br/><b>今 表</b>方</td> | <b>検 索</b><br>1 ( 頁形動<br>操作<br><b>今 表</b> 方                                                                                                    |
| 文字列検<br>表示件数<br>条件(こ合理<br>への更新<br>1 New!<br>2 New!                                                                | **<br>**<br>**<br>**<br>**<br>**<br>**<br>**<br>**<br>**<br>**<br>**<br>**                                                                                                    | 検索<br>示しています。<br>(注<br>令和3年度 市単事<br>令和3年度 市単直                                                                 | and ▼       and ▼       and ▼       案件名称       業 平和公園観音堂整備工事       浴等整備事業       市道0118号線       道路改良工事                                                                                                    | <u>進捗状況</u><br>公告現載中<br>公告現載中                                                                                                    | <ul> <li>0 ♥ 件 表示する</li> <li>1 種 表示する</li> <li>1 種</li> <li>1 車</li> <li>1 車</li> </ul> | 並び順<br>(本前頁) (大頁)<br>入札方式<br>事後審査<br>事後審査                   | 入札勝切日時 ▼       □ 重結 H       1       7定価格       事後公開                                                                                                    | 検索<br>1 頁8数<br>学表示<br>学表示                                                                                                    |
| 文字列検<br>表示件数<br>条件(に合理<br>名(13年)<br>No 更新<br>1 New!<br>2 New!<br>3 New!                                           | <ul> <li>※案件名称から</li> <li>※案件名称から</li> <li>なしたものを7件表</li> <li>総務部 財政</li> <li>入札第切日時</li> <li>R03-11-15</li> <li>R03-11-15</li> <li>R03-11-15</li> <li>R03-11-15</li> </ul>                                                                                                    | 検索<br>示しています。<br>2<br>令和3年度 市単事<br>令和3年度 市単<br>高<br>令和3年度 市単<br>道                                             | and ▼       and ▼       and ▼       第       第       平和公園観音堂整備工事       26等整備事業       市道0118号線       道路改良工事       26等整備事業       市道5415号線       道路改良工事                                                                                                    | 進捗状況           公告掲載中           公告掲載中           公告掲載中           公告掲載中                                                                                                 | 0 v)件表示する<br>施行区分<br>工事<br>工事<br>工事                                                     | 並び順<br>(本 前頁) (太良 )<br>入札方式<br>事後審査<br>事後審査<br>事後審査<br>事後審査 | 入北時切日時 ▼       □ 圓岐 == □       1       「方定価格<br>事後公開<br>事後公開<br>事後公開                                                                                                    | 検 索<br>1 頁8巻<br>操作<br>今 表 オ<br>マ 表 オ                                                                                                    |
| 文字列検<br>表示件数<br>条件(に合理<br>名(134年))<br>No 更新<br>1 New!<br>2 New!<br>3 New!<br>4 New!                               | <ul> <li>※案件名称から</li> <li>※案件名称から</li> <li>なしたものを7件表</li> <li>2 総務部 財政<br/>入札減切日時<br/>R03-11-15</li> <li>R03-11-15</li> <li>R03-11-15</li> <li>R03-11-15</li> <li>R03-11-15</li> </ul>                                                                                                    | 検索<br>示しています。<br>令和3年度 市単事<br>令和3年度 市単事<br>令和3年度 市単直<br>令和3年度 市単直<br>令和3年度 市単直                                | 案件名称           案件名称           業件名称           第一日小公園観音堂整備工事           洛等整備事業         市道0118号線           道路改良工事           洛等整備事業         市道5415号線           洛等整備事業         市道533号線                                                                                                    | 進捗状況           公告掲載中           公告掲載中           公告掲載中           公告掲載中           公告掲載中           公告掲載中                                                                 | 0 マ)件表示する<br>施行区分<br>工事<br>工事<br>工事<br>工事                                               | 並び類                                                         | 入礼禄切日時 ▼       3歳 ■〕       予定価格       事後公開       事後公開       事後公開       事後公開                                                                                                    | 校 第                                                                                                    |
| 文字列検<br>表示件数<br>条件(こ合委<br>への更新<br>1 Nom!<br>2 New!<br>3 New!<br>4 New!<br>5 New!                                  | <ul> <li>※案件名称から</li> <li>※案件名称から</li> <li>なしたものを7件表</li> <li>総務部 財政</li> <li>入札線切日時</li> <li>R03-11-15</li> <li>R03-11-15</li> <li>R03-11-15</li> <li>R03-11-15</li> <li>R03-11-15</li> <li>R03-11-15</li> </ul>                                                                                                    | 検索<br>示しています。<br>それ3年度 市単事<br>令和3年度 市単事<br>令和3年度 市単道<br>令和3年度 市単道<br>令和3年度 市単道<br>令和3年度 市単道                   | xq(+名称)       xq(+名称)       xq(+名称)       xq(+名称)       xq(+名称)       xq(+名称)       xq(+2)       xq(+2) | 進捗状況           公告現載中           公告現載中           公告現載中           公告現載中           公告現載中           公告現載中           公告現載中           公告現載中                                 | 0 マ)件表示する<br>施行区分<br>工事<br>工事<br>工事<br>工事                                               | 並び順<br>並び順                                                  | 入北線切日時 ▼       32 日       1       7定価格       事後公開       事後公開       事後公開       事後公開       事後公開       事後公開                                                                                                    | 検索           1           1           1           1           1           1           1           1           1           1           1           1           1           1           1           1           1           1           1           1           1           1           1           1           1           1           1           1           1           1           1           1           1           1           1           1           1           1           1           1           1           1           1           1           1           1           1           1           1           1           1           1           1 |
| 文字列検<br>表示件数<br>条件(こ合野<br><sup>1</sup> No 可<br>1<br>1<br>2 Now!<br>2 Now!<br>3 Now!<br>4 Now!<br>5 New!<br>6 New! | <ul> <li>※案件名称から</li> <li>※案件名称から</li> <li>なしたものを7件表</li> <li>2 総務部 財政</li> <li>入札線切日時</li> <li>R03-11-15</li> <li>R03-11-15</li> <li>R03-11-15</li> <li>R03-11-15</li> <li>R03-11-15</li> <li>R03-11-15</li> <li>R03-11-15</li> <li>R03-11-15</li> </ul>                                                                                                    | 検索<br>示しています。<br>客<br>令和3年度 市単事<br>令和3年度 市単事<br>令和3年度 市単直<br>令和3年度 市単直<br>令和3年度 市単直<br>令和3年度 市単直<br>令和3年度 市単直 | <u>家</u> (件名称<br>家件名称<br>業 平和公園観音堂整備工事<br>答等整備事業 市道0118号線 道路改良工事<br>各等整備事業 市道5415号線 道路改良工事<br>名等整備事業 市道535号線 道路改良工事<br>名等整備事業 市道2076号線 舗装修繕工事<br>名等整備事業 市道5276号線 舗装修繕工事                                                                                                    | 進捗状況           公告掲載中           公告掲載中           公告掲載中           公告掲載中           公告掲載中           公告掲載中           公告掲載中           公告掲載中           公告掲載中           公告掲載中 | 0 マ)件表示する<br>施行区分<br>工事<br>工事<br>工事<br>工事<br>工事<br>工事                                   | 並び順                                                         | 入礼禄切日時▼       ○ 風候 ● 〕       ⑦ デ定価格       事後公開       事後公開       事後公開       事後公開       事後公開       事後公開       事後公開       事後公開       事後公開       事後公開                                                                                                    |                                                                                                    |

⑥ ⑤で選択した案件の詳細情報です。

調査基準価格・最低制限価格の設定、入札書受付予定時刻及び備考等の項目につきましては、入札前に特に注意して確認して いただきますようお願いいたします。

| ③ 入札情報システム -受注者-                            | × +                               |                                                                                                    |                    |                                 | _ 0 ×                   |
|---------------------------------------------|-----------------------------------|----------------------------------------------------------------------------------------------------|--------------------|---------------------------------|-------------------------|
| $\leftrightarrow$ $\rightarrow$ C $$ ppi.e- | -nagano.lg.jp/ebidPPIPublish/EjPP | (j                                                                                                    |                    |                                 | ☆ 🛛 😩 :                 |
| ① 入札情報                                      |                                   |                                                                                                    |                    | G                               | 2021.11.01 11:17        |
| 小学士 (丁重、                                    | 入札予定表示                            |                                                                                                    |                    |                                 | top > 入札予定表             |
| トップページ                                      | 令和3年度 総務部 財政課                     | 入札予定                                                                                                   |                    |                                 |                         |
|                                             | 案件名称                              | 令和3年度 市単事業 平和公園観音堂整備工事                                                                                 |                    |                                 |                         |
| 反 年間発注計画                                    | 契約番号                              | 3-33-50002                                                                                             | 契約方式               | 一般競争                            |                         |
|                                             | 入札方式                              | 事後審査                                                                                                   | 入札方法               | 電子入札                            |                         |
|                                             | 施行区分                              | 工事                                                                                                    | 予定価格               | بالاعدار فراجله الالافي والطرار | 事後公開                    |
|                                             | 総合評価                              | 非該当                                                                                                    | 調査基準価格             | <u>特にご注意くださ</u>                 | 事後公開                    |
|                                             | 業種                                | 土木工事業                                                                                                  | 最低基準価格             |                                 | 非公開                     |
| 😥 入札結果                                      |                                   | ×                                                                                                    |                    |                                 |                         |
|                                             |                                   | ×                                                                                                    |                    | ×                               |                         |
| 反 契約結果                                      |                                   | ×                                                                                                    |                    | ×                               |                         |
|                                             |                                   |                                                                                                    |                    |                                 |                         |
|                                             | 発注者の長                             | 小諸市長 小泉 俊博                                                                                             |                    |                                 |                         |
|                                             | 公告日                               | 令和03-11-01 10:00 AM ~ 令和03-11-17 08:                                                                   | 00 PM              |                                 |                         |
|                                             | 入札書受付予定日時                         | 令和03-11-11 08:30 AM ~ 令和03-11-15 08:                                                                   | 00 PM              |                                 |                         |
|                                             | 開札予定日時                            | 令和03-11-17 09:00 AM                                                                                    |                    | 生たデンキノシン・                       |                         |
|                                             | 参加申請書受付日時                         | 令和03-11-17 01:00 PM ~ 令和03-11-18 05:                                                                   | 15 PM              | - 特にご注意ください                     |                         |
|                                             | 備考                                | <ul> <li>入札書の受付予定日時にご注意ください。</li> <li>入札書を提出する前に必ずテスト入札(模擬入札)</li> <li>レイン提供できることを認知してください。</li> </ul> | L)を行い、入札書及び添付ファイルが |                                 |                         |
|                                             | 修正内容履歴                            |                                                                                                    |                    |                                 |                         |
|                                             |                                   |                                                                                                    | 6                  |                                 | () 一括ダウンロード             |
|                                             | 説明文書等                             |                                                                                                    |                    |                                 |                         |
|                                             | No 文書名                            | 認証                                                                                                    | 格納ファイル名/Ś          | ト部リンクURL                        |                         |
|                                             | 1 公告・提示                           | ★★★★★★★★★★★★★★★★★★★★★★★★★★★★★★★★★★★★                                                                   | 3年11月1日.pdf        |                                 |                         |
|                                             | 3 仕様書等                            | (1970-) 番号49 数量集計表                                                                                     | ・特記仕様書・図面.pdf      |                                 |                         |
|                                             | 4 金抜設計書                           | (1) ダウンロート) 番号49 金抜設計書                                                                                 | pdf                |                                 | 8                       |
|                                             | 5 工事費内訳書                          | (1) ジウンロート) 番号49 工事費内訳:                                                                                | a.xlsx             |                                 |                         |
|                                             |                                   |                                                                                                    | _                  |                                 |                         |
|                                             |                                   |                                                                                                    |                    |                                 | (0.1_##Ahin_0           |
|                                             |                                   |                                                                                                    |                    |                                 | 11.12                   |
|                                             | A A                               |                                                                                                    |                    | •                               | P □ 11:17<br>2021/11/01 |

※予定価格、調査基準価格及び最低制限価格につきましては、システムの性質上、設定されていない項目は「非公開」と表示され ておりますのでご注意ください。

【表示例】

- ・調査基準価格が事後公開、最低基準価格が非公開となっている場合 → 低入札価格調査案件
- ・調査基準価格が非公開、最低基準価格が事後公開となっている場合 → 最低制限価格設定案件

- ⑦ 各案件に係る入札公告や設計図書につきましては、詳細情報下に掲載されている「説明文書等」欄の「ダウンロード」ボタン をクリックすることでダウンロードしていただけます。
- ⑧ 画面右下の「一括ダウンロード」ボタンをクリックすると、当該案件に係る全ての添付ファイルを一括してダウンロードする ことができます。

|                  | ~ (                                               |                                                   |                      |        |                  |
|------------------|---------------------------------------------------|---------------------------------------------------|----------------------|--------|------------------|
| ppi.e-nag        | gano.lg.jp/ebidPPIPublish/EjPPIj                  |                                                   |                      |        | * 🛛 👗            |
| 札情幸              |                                                   |                                                   |                      | O      | 2021.11.01 11:17 |
| (丁車)             | 入札予定表示                                            |                                                   |                      |        | top 〉入札予定        |
|                  | 余叶石砂                                              | P和3年後 甲甲季未 半相公園観日呈金順上季                            |                      |        |                  |
| -9               | 契約番号                                              | 3-33-50002                                        | 契約方式                 | 一般競争   |                  |
|                  | 入札方式                                              | 事後審査                                              | 入札方法                 | 電子入札   |                  |
| it in the second | 施行区分                                              | 工事                                                | 予定価格                 |        | 事後公開             |
| 1                | 総合評価                                              | 非該当                                               | 調査基準価格               |        | 事後公開             |
| 1                | 業種                                                | 土木工事業                                             | 最低基準価格               |        | 非公開              |
| Ξ                |                                                   | ×                                                 |                      |        |                  |
|                  |                                                   | ×                                                 |                      | ×      |                  |
| ₩                |                                                   | ×                                                 |                      | ×      |                  |
|                  | 窓注考の県                                             | 小誌市長の小島の修博                                        |                      |        |                  |
|                  | 小生口                                               | 会和03-11-01 10:00 M ~ 会和03-11-17 08:0              | 1 PM                 |        |                  |
|                  | 1.1.北京行予定日時                                       |                                                   | PM                   |        |                  |
|                  | 명치 옥수 미야                                          |                                                   | 218                  |        |                  |
|                  | 赤山市法律部分口時                                         | 今和03-11-17 01:00 PM へ、 今和03-11-18 05:11           | 5 PM                 |        |                  |
|                  | 步加中請會又自己吗<br>//////////////////////////////////// | <ul> <li>入札書の授供予定日時にご注意ください。</li> </ul>           | ) たに」、 1 計事及び送付フラブルが |        |                  |
| 1                | 1個-5                                              | ・人心音と提出する前に必ずアスト人心、(保護人心)<br>正しく送信できることを確認してください。 | / そ15い、人心書及び応用ファイルが  |        |                  |
| f                | 修正内容履歴                                            |                                                   |                      |        |                  |
|                  |                                                   |                                                   |                      |        | 1日 一括ダウンロード      |
|                  | 説明文書等                                             |                                                   |                      |        |                  |
|                  | No 文書名                                            | 認証                                                | 格納ファイル名/外部し          | レンクURL |                  |
|                  | 1 公告・提示                                           | (1) (1) (1) (1) (1) (1) (1) (1) (1) (1)           | 年11月1日.pdf           |        |                  |
|                  | 3 仕様書等                                            | (1) ダウンロート ※号49 数量集計表・                            | 特記仕様書・図面 ndf         |        |                  |
|                  | 4 全坊設計畫                                           |                                                   | Neditike Mainer      |        |                  |
| - 22             |                                                   | 金元/ 金万49 五次設計書。1                                  | DOT                  |        |                  |
|                  | 「二手道の」「書」                                         | ▲ <b>1970-1</b> 番号49 工事費内訳書                       | F.xlsx               |        | <u> </u>         |
|                  |                                                   | $\overline{\frown}$                               |                      |        | ( <b>0</b> )     |
|                  |                                                   | (7)                                               |                      |        | ● 一括ダウンロード       |
|                  |                                                   |                                                   |                      |        | <u> </u>         |
|                  | = 7                                               | $\smile$                                          |                      |        |                  |
|                  | 戻る                                                |                                                   |                      |        |                  |